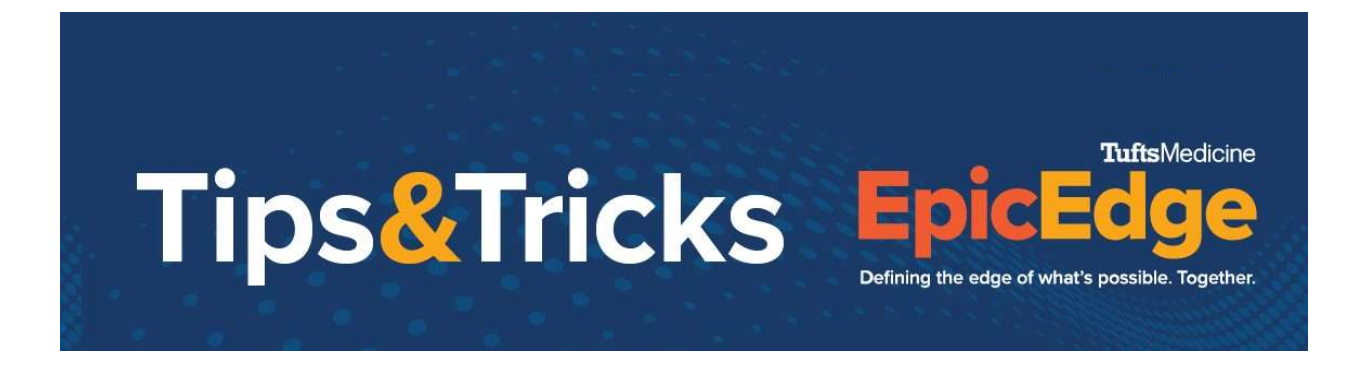

Providers who will be providing Inpatient Palliative Care outside of Tufts Medicine will be able to use Haiku to drop visit charges for those visits.

1. Log into your Haiku app

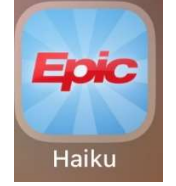

2. Launch your patient list by clicking "Patients" at the bottom tool bar

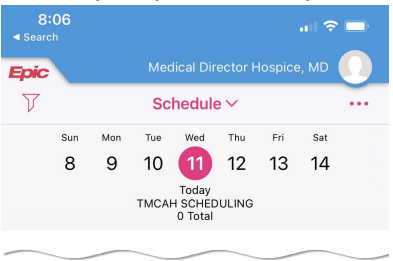

No appointments or surgeries

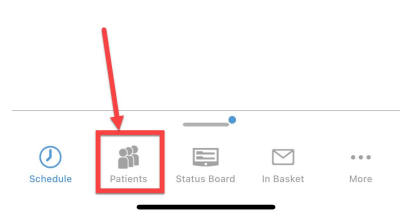

3. Click "Edit" if you need the patient you are seeing to your patient list

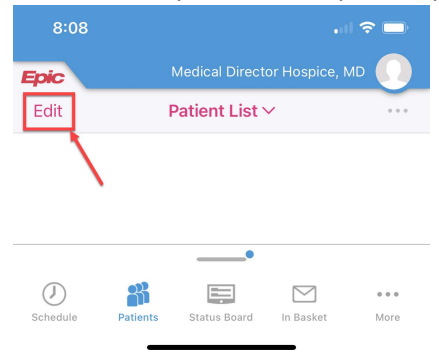

## 4. Click "+"

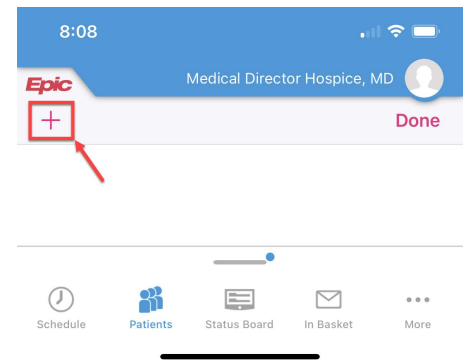

5. In the search window, you can search by patient name or MRN number, or use the patient add button to add a new patient if they are not in the Epic system.

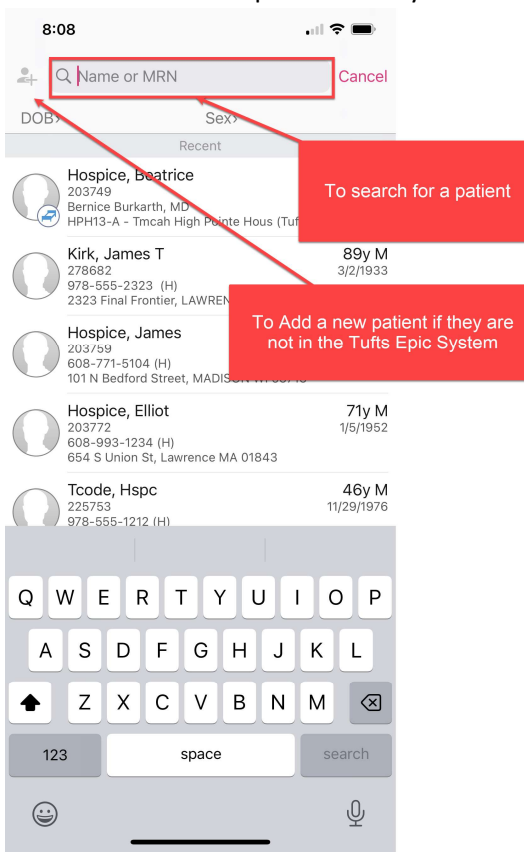

6. You can remove patients from your list by clicking the "-" or click "Done" to close out of your patient list screen.

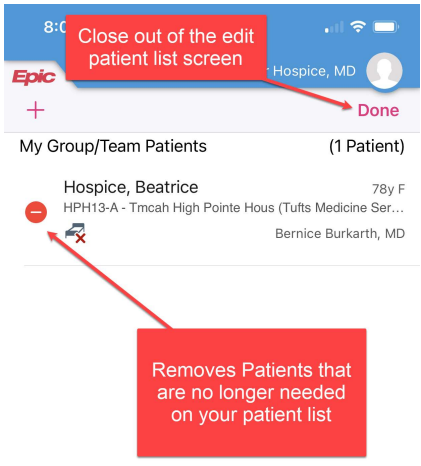

7. Tap on the patient to open their chart

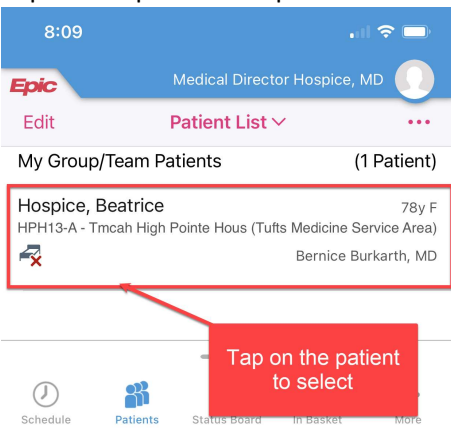

8. With the patient's chart open, you can explore information about the patient including past encounters, results, and notes.

| 8:09                                                                                                    | .ıl 🗢 🗆                       |  |
|----------------------------------------------------------------------------------------------------|-------------------------------|--|
| Image: Section of the section of the section of th |                               |  |
| Sum                                                                                                    | mary                          |  |
| PERMANENT ADDRESS                                                                                                    |                               |  |
| 🌐 36 Salem St, Malden MA 02148                                                                                                    |                               |  |
| PERMANENT PHONE NUMBERS                                                                                                    |                               |  |
| <b>&amp;</b> 555-555-5555 (M)                                                                                                    | <b>&amp;</b> 555-555-5555 (H) |  |
| 📞 555-555-5555 (W)                                                                                                    |                               |  |
| Episode Details                                                                                                    | *                             |  |
| No active home care episode exists for the patient.                                                                                                    |                               |  |
| PERMANENT ADDRESS                                                                                                    |                               |  |
| 🌐 36 Salem St, Malden MA 02148                                                                                                    |                               |  |
| PERMANENT PHONE NUMBERS                                                                                                    |                               |  |
| <b>\$</b> 555-555-5555 (M)                                                                                                    | <b>&amp;</b> 555-555-5555 (H) |  |
| 📞 555-5555 (W)                                                                                                    |                               |  |
| Travel and                                                                                                    | \$                            |  |
| No travel a More options by                                                                                                    |                               |  |
| Directions                                                                                                    |                               |  |
| No active home care episode exists for the patient.                                                                                                    |                               |  |
|                                                                                                    | nters Results Notes           |  |

9. To drop charged, navigate to the Charge menu and click "Add" (If you need to change the date of the charge, you can do that by changing the date at the top)

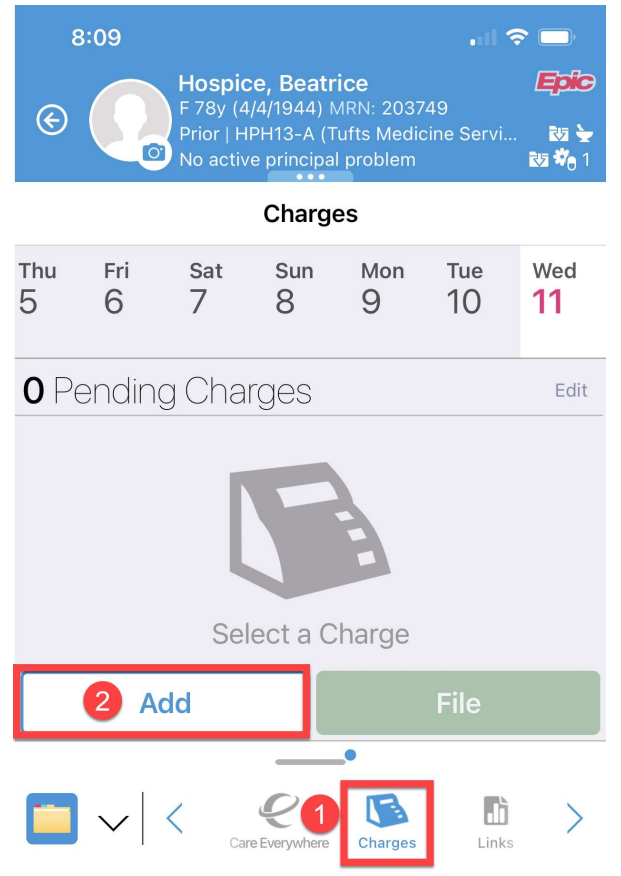

10. Navigate to the Inpatient Palliative charge preference list

| 8:09           |                    |                    |
|----------------|--------------------|--------------------|
| Defaults       | Add Charges        | Done               |
|                | lome Visits 🗸      | ٩                  |
| Home Visits    | PRIFERENCI         | E LIST SECTIONS    |
| PR MD CERTIFIC | CATION I Home Visi | its                |
| PR MD RECERT   | Nursing H          | ome Visits         |
| 601/6          | Domiciliar         | y/Rest Home Visits |
|                | Prclonged          | l Services         |
|                | Plan of Ca         | re Oversight       |
|                | HHF Char           | ges                |
|                | Inpatient F        | Palliative         |
| MIP            |                    |                    |
|                | Care Pla           | anning             |
|                | Influenz           | e Immunization     |

11. Click on the appropriate charge you want to drop.

| 8:10                                                    |                        | 🗢 🔲  |  |  |
|---------------------------------------------------------|------------------------|------|--|--|
| Defaults                                                | Add Charges            | Done |  |  |
| ē                                                       | Inpatient Palliative 🗸 | Q    |  |  |
| Inpatient Palliative                                    |                        |      |  |  |
| PR ADVANCE CARE PLANNING EA ADDL 30 MI<br>99498 (CPT®)  |                        |      |  |  |
| PR ADVANCE CARE PLANNING FIRST 30 MINS<br>99497 (CPT®)  |                        |      |  |  |
| PR INITIAL HOSPITAL CARE/DAY 30 MINUTES<br>99221 (CPT®) |                        |      |  |  |
| PR INITIAL HOSPITAL CARE/DAY 50 MINUTES<br>99222 (CPT®) |                        |      |  |  |
| PR INITIAL HOSPITAL CARE/DAY 70 MINUTES<br>99223 (CPT®) |                        |      |  |  |
| PR PROLONGED INPATIENT/OBSERVATION EM<br>99418 (CPT®)   |                        |      |  |  |
| PR SBSQ HOSPITAL CARE/DAY 15 MINUTES<br>99231 (CPT®)    |                        |      |  |  |
| PR SBSQ HOSPITAL CARE/DAY 25 MINUTES<br>99232 (CPT®)    |                        |      |  |  |

PR SBSQ HOSPITAL CARE/DAY 35 MINUTES

12. Fill out the Diagnoses, Place of Service, Bill Area and then click "Save"

| 8:10                                               |                                    |
|----------------------------------------------------|------------------------------------|
| Cancel 🔟 Edit Charge                               |                                    |
| PR ADVANCE CARE PLANNING EA ADDL 30 M              |                                    |
| Quantity                                           |                                    |
| 1                                                  |                                    |
| Diagnoses 1<br>Enter Diagnosis                     |                                    |
| Please associate a valid diagnosis with the charge |                                    |
| Modifiers                                          |                                    |
| Tap on a Modifier595725GC                          |                                    |
| Department                                         |                                    |
| TMCAH SCHEDULING                                   |                                    |
| Place of Service 2                                 | Place of Service                   |
| Holy Family Hospital - Haverhill                   | Lawrence General Hospital (POS-21) |
| Bill Area 3                                        |                                    |
| HHF/HHMA NP Group                                  |                                    |
| Referring Provider                                 |                                    |
| Enter Referring Provider                           |                                    |
| Billing Provider                                   |                                    |
| Bernice Burkarth, MD                               |                                    |
| Comments                                           |                                    |
| Enter Comment                                      |                                    |

## 13. Click File to save the charge

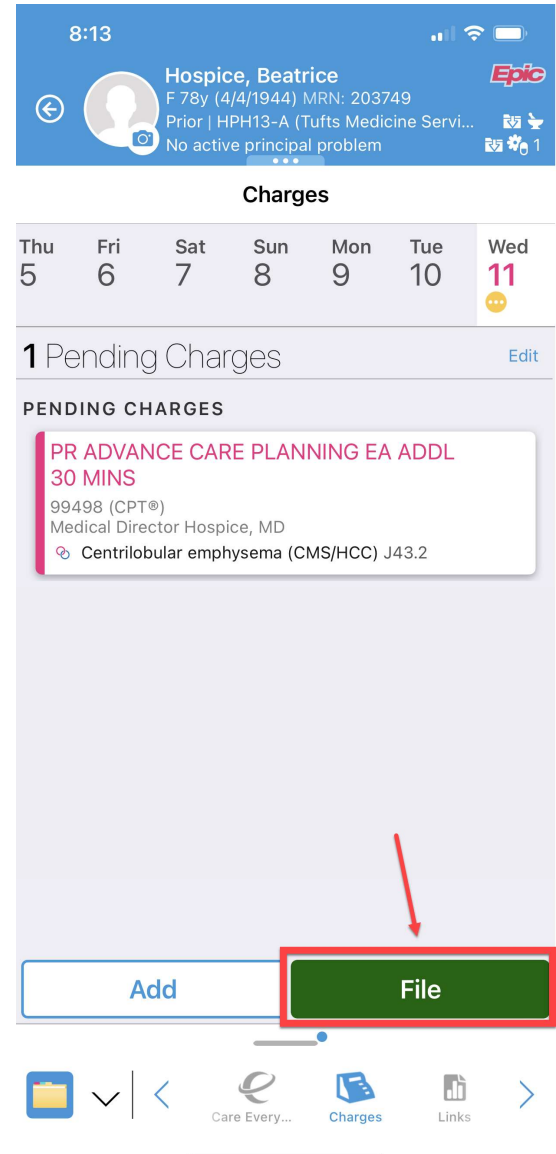

14. The charge will change to green and will be listed as Filed Charges. Now you can close out of haiku or go back to the patient list to select a new patient.

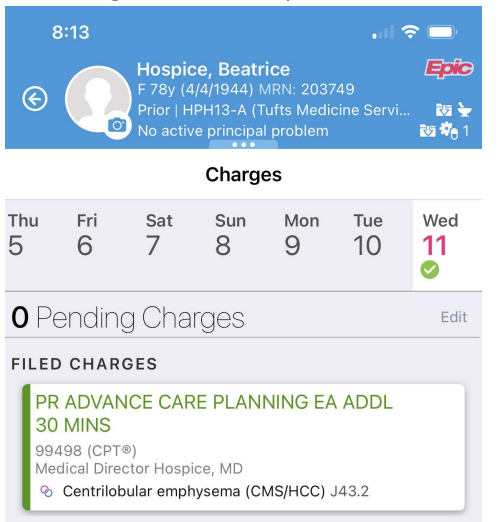

© 2012-2022 Epic Systems Corporation. Confidential.